# OKE HD KARAOKE PRE AMP MIXER

Professional Home KTV User Menu

噢奇高清卡拉OK前置混音器 使用手冊

|                                                                                                    | BOX                   | 26 |
|----------------------------------------------------------------------------------------------------|-----------------------|----|
|                                                                                                    | Front Control Panel   | 27 |
|                                                                                                    | Rear Control Panel    | 28 |
| RAOKE PRE AMP MIXER                                                                                                    | Installation Overview | 29 |
| ive Digital Home Entertainment                                                                                                    | Main Menu Intro.      | 30 |
| video songs, Sigma Designs HD chip, top U.S. high<br>on technology. 1080p video resolution display is fine;<br>oth and stable. Clarity of old video is improved a lot.<br>Japan YAMAHA high-end digital 3D audio with Digi-<br>Processing (DSP) effects provides 8 modes of ste-<br>xing effect to replace the old existing unidirectional<br>sing. Professional mic. tuning is unnecessary, just<br>play. Convenient and affordable. | System Settings       | 31 |
|                                                                                                    | Remote Control        | 32 |
|                                                                                                    | Song Selection        | 33 |
|                                                                                                    | Echo Mixer Intro.     | 34 |
| tput is automatically balanced, problem of different<br>ck volume level from various production companies<br>red                                                                                                    | Microphone Settings   | 35 |
| lent built-in Wi-fi module requires no additional router.<br>nnection to iPhone; iPad and Android App enables<br>DD. Remote controller also allows song selection on<br>een. Three platforms of VOD system operate simul-                                                                                                    | Specification         | 36 |
|                                                                                                    | Note                  | 37 |
| . Picking favorite song is as easy as ABC.                                                                                                    |                       |    |

OKE HD KA

## Crearti

ull HD v definitio vivid; smo The latest tal Sound reo 3D miz vocal mix plug and

Audio out soundtrac is thus solv

Independ Direct cor mobile VC the TV scre taneously.

The headphone audio output port is K fans favorite. Practice singing skill with your headphone on; connecting to recording device, and sharing with your family are more fun and convenient.

#### Eng

## Front Control Panel

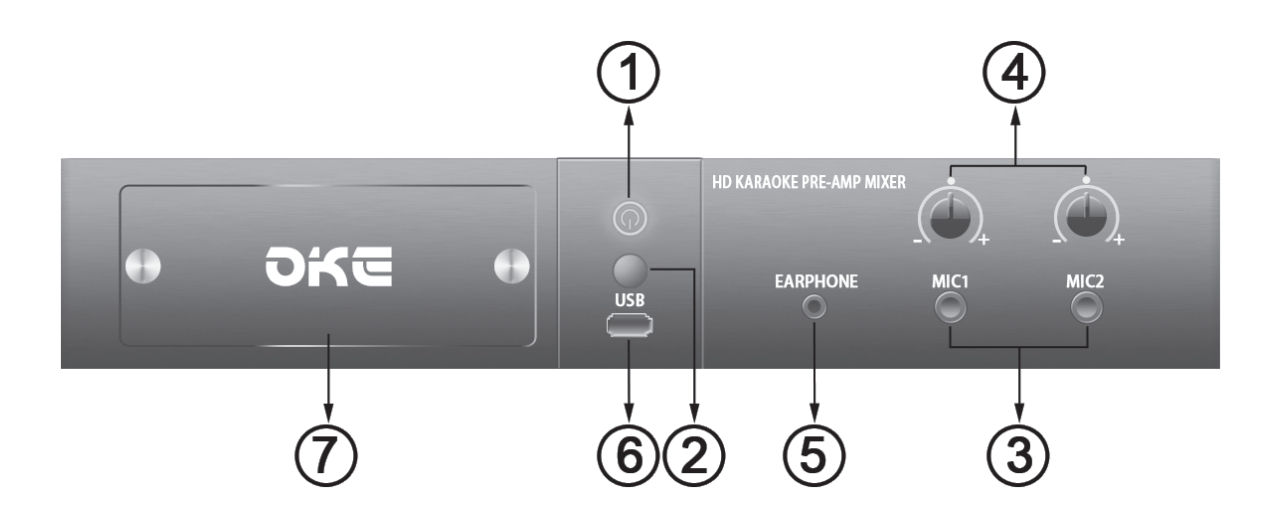

- Power Light On / Off Button 5
   Power light in Red indicating
   the power is OFF. Power light in
   Blue indicating the power is ON.
   Press power light button once,
   power light changes from Red
   to Blue. System loading 6
   screen is displayed, wait for the
   Main Menu to be displayed on
   the TV screen for selection.
- Remote Control Signal Receiver 7 Aim the remote controller towards this sensor spot.
- Microphone Input Jack
   Dynamic microphone input jacks x 2.
- 4. Microphone Volume Knob The factory default microphone volume is indicated by a small circular white dot on the front panel.

5. Earphone Jack

Plug in a set of headphones into 3.5mm mini-jack socket to enjoy your private listening or singing fun.

6. USB Port

External mass storage devices can be used via connecting them to the USB port.

7. Hard Disk Slot

Make sure the power is Off when you insert or detach a hard drive. Turn the two screws anticlockwise to release the metal cover. Insert your hard drive into the slot with hard drive' s connector end facing inwards.

#### **Rear Control Panel**

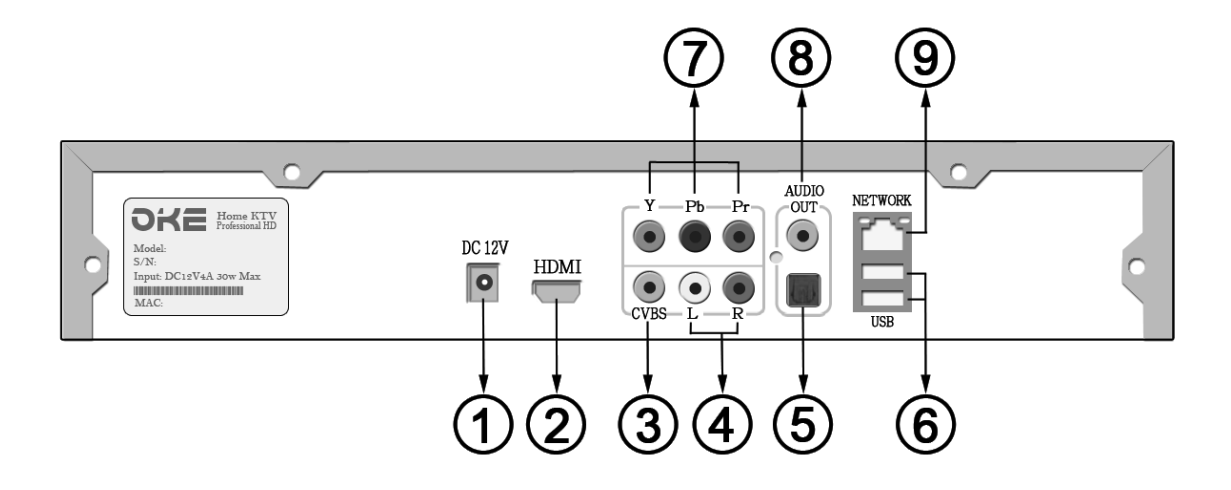

- **1. 12 v. Power Supply Jack** Power light in Red indicating the power is OFF. Power light in Blue indicating the power is ON.
- 2. HDMI Digital A/V Output Provide 1080p video signal. Connect to flat-panel TV with HDMI cable.
- 3. Composite Video Output
- 4. RCA Left / Right Audio Output
- 5. Optical Digital Audio Output

6. USB Port x 2

7. Component Video (YPbPr) Output.

- 8. Coaxial Digital Audio Output
- 9. RJ45 Network Port
- 10. Wi-Fi Antenna port

Eng

#### **Installation Overview**

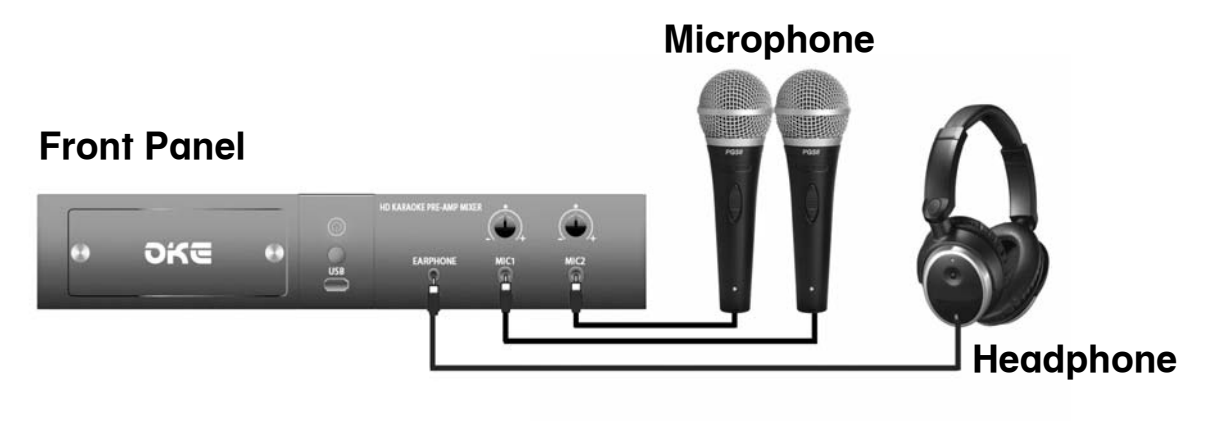

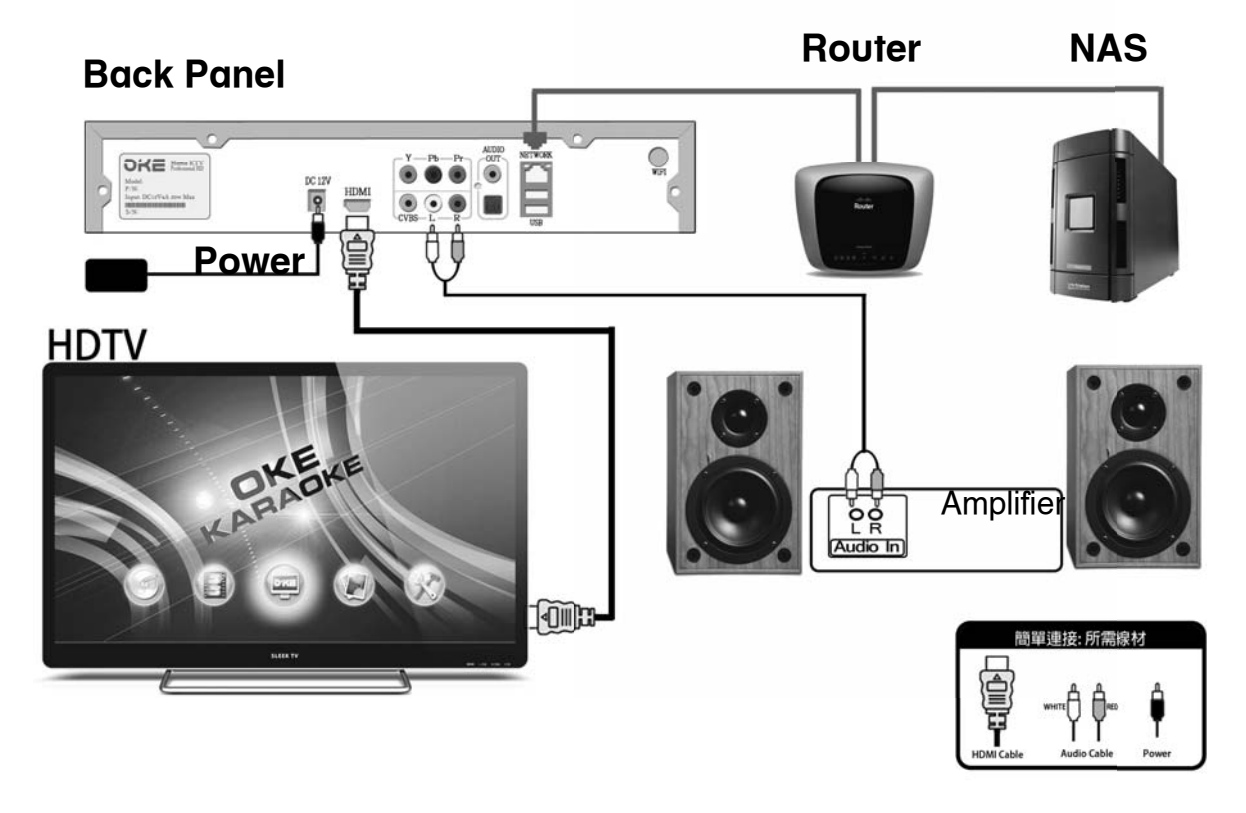

#### Wi-Fi installation: (POWCHIP Pow-A5 USB Wi-Fi)

- 1. Power off the okebox before insert the WiFi USD adapter in the appropriate USB port of okebox.
- 2. Power on okeboxIf WiFi USB already connected to okebox, WiFi will be automatically active.
- 3. Press ipad /iPhone /android device's wifi setting and select oke's WiFi SSID before press okemixer.app.

#### Main Menu Introduction

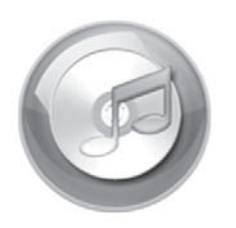

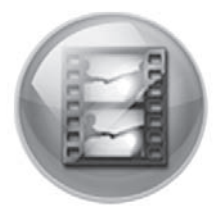

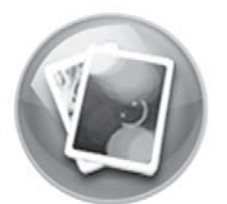

Music Icon; Movie IconandPhoto Icon allow user to plug in USB memory stick (FAT32) or other mass storage devices through either one of the USB ports for photos / music / video files playback.

Operating as follows:

- 1. Connect a USB device to OKE Box.
- 2. Press ←/→ to select Music icon/Movie icon/ Photo icon on the Menu, then press OK.
- 3. Press ↑ / ↓ to select the USB device, then press OK.
- Press ↑ / ↓ to select a file or folder. Press OK to start the playback

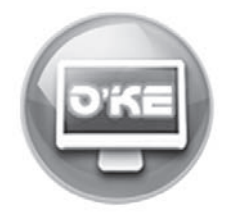

OKE Song Selection System Select icon to enter into karaoke mode. The Song Selection System and microphone function are now activated.

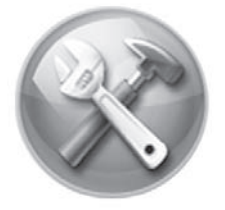

System Settings

## System Settings

#### System

: Chinese / Traditional Chinese / EnglishWIFI SSID Language Firmware Update OK / Existing firmware ..version..date WIFI Security : OPEN / WEP/ WPA / WPA2 Factory Setting : OK Screensaver : Close / 3Min / 5 Min / 10 Min WIFI Subnet Desktop Theme : System Default / Custom Setting Connect Wifi : OK

## (WIFI Settings

:000D4C1A0EF9 WIFI Password : 1234567890 :192.168.X.X

## SNetwork

Network Information LAN Information; IP Address; IP Mask; IP Router; Main DNS Submit aateway : Wired / Wireless Client Mode; Wireless AP mode

| Submit gateway   |                    |
|------------------|--------------------|
| IP Access Method | : Static IP / DHCP |
| IP Address       | :192.168.X.XXX     |
| IP Mask          | : 255.255.255.0    |
| IP Router        | :192.168.X.X       |
| Main dns         | :192.168.X.X       |
| Second dns       | : 202.XX.XXX.XX    |
| Network Refresh  | : OK               |
|                  |                    |

## 🖏 Audio and Video

: AV / HDMI

: NTSC / PAL

Display Resolution : 480 / 480p / 720p / 1080i / 1080p

Dolby Digital D+ Slide Show Time : 3 sec / 5 sec / 10 sec / 30 sec

: DTS Dolby Digital/ HDMI /DTS

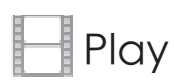

| Subtitle Size     | : Max. / Large / Middle / Small / Min. |
|-------------------|----------------------------------------|
| Subtitle Color    | : White / Yellow / Blue / Green / Red  |
| Subtitle Position | : Top / Bottom                         |
| Video Mode        | : Normal / Continuously                |
| Slide Show Time   | : 3 sec / 5 sec / 10 sec / 30 sec      |
|                   |                                        |

#### Select Songs

Video Output

Audio Output

TV System

| Title          | Description Set                                     | ttings                                |
|----------------|-----------------------------------------------------|---------------------------------------|
| Selected songs | Every time you turn, whether to retain the selected | Save not play selected song           |
|                | songs not broadcast.                                | /Clear all selected song after restar |
| Insert         |                                                     | Off / On                              |
| Delete         | Allow iPad / iPhone / Android APP to control.       | Off / On                              |
| Repeat         |                                                     | O ff / On                             |
| Stop           |                                                     | Off / On                              |
| USB Add Songs  |                                                     | ОК                                    |
| Auto Play      |                                                     | Off / On                              |

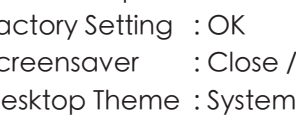

## **P.30**

Eng

**P.3**<sup>°</sup>

#### Remote Control

Eng

Power On / Off

Karaoke: Delete

Volume +

Volume –

Mic. Effect + (echo+)

Mic. Effect - (echo-)

Back

(1)

OK

Karaoke : Page Up

Karaoke : Repeat A/V Mode : Subtitle

Karaoke : Playlist Of The Selected A/V Mode : Infomation

Karaoke;A/V Mode : Stop

A/V Mode: Fast Forward

Karaoke: My Favorite Song List

Karaoke;A/V Mode: Mute

Main Menu

Karaoke : hsert A Song For 1st Priority A/V Mode : Select Audio track

Mic. + (Impedence)

Mic. - (Impedence)

Karaoke : Select Main Menu (Press twice OSD vanish)

Karaoke : Page Down

Karaoke : The Vocal Sound Tracks A/V Mode : Search

Karaoke; A/V Mode : Pause

A/V Mode : Fast Reverse

Mark: 3A Battery x 2

(15)

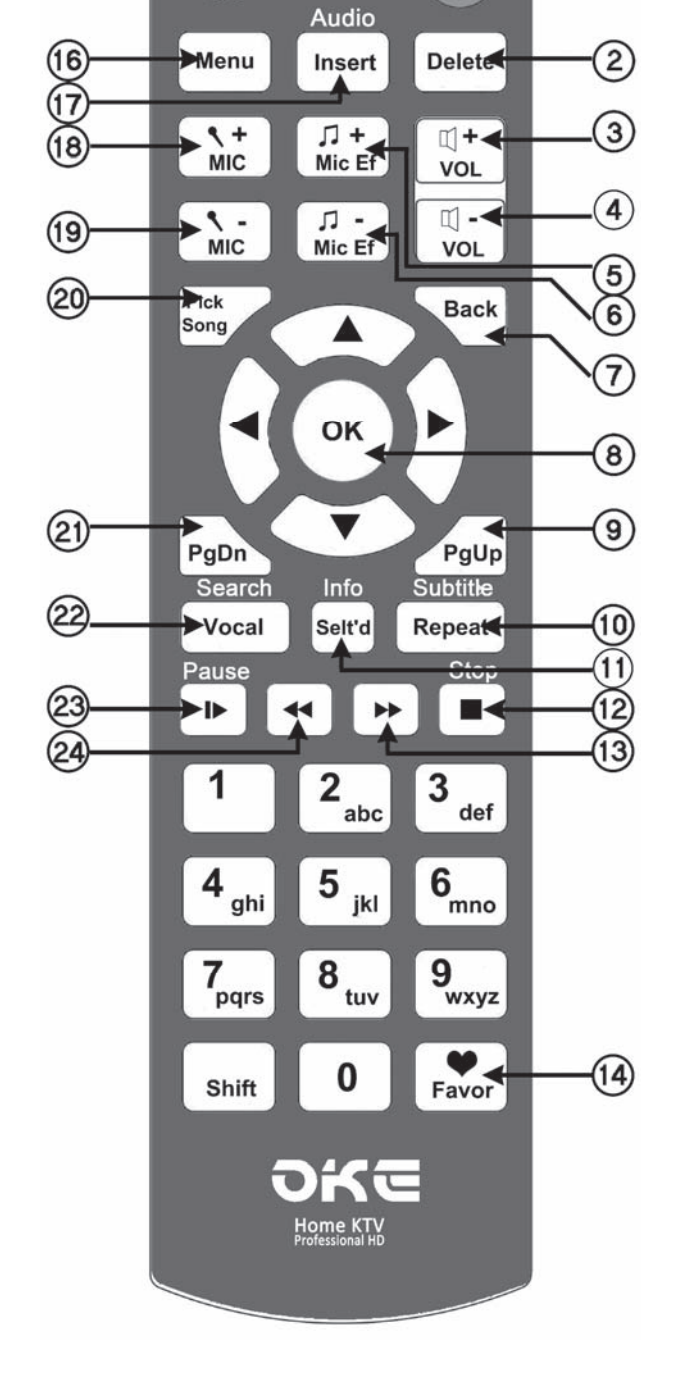

## Song Selection

#### 1. TV screen-Song Selection System (OSD Selection System)

Song Selection System is fully embedded and occupied a half display on TV screen. Besides all the features of a commercial Karaoke system, it congregates new functions to meet demanding customer needs. possesses the following commercial karaoke elements: simple remote controller operation; simultaneous display of singer photo and name and fast-paced selection flow. Professional Karaoke system is now simplified. Singing while picking songs on-screen; no computer monitor required anymore; money saving and furnishings space saving make the only choice of a new generation home entertainment product.

Select icon in the Main menu, then press OK to enter into the Karoake system, press Pick on the remote controller. Song Selection main page will be displayed on the TV screen. Go ahead to pick your favorite. OSD vanishes automatically in 12 seconds. Press Pick key twice to quit OSD immediately.

The Song Selection system has a choice of My Favorite folder which contains a list of yourFavorite Songs and a list of your Favorite Singers.

My Favorite Song: Enter the number adjacent to the desired song, a translucent bar will appear, press OK and a red heart icon will appear confirming that the song has been stored into My Favorite song list.

My Favorite Singer: Enter into the singer page of your favorite, press 1 to function the confirmation of storing into My Favorite singer list. You can retrieve and access your storage by pressing the Favor button on the remote controller.

2. Apple / Android Apps – External Karaoke System

Independent Wi-Fi facilitates mobile connectivity with iPhones; iPads and Android Pads. Apps supports multi-access and full mobility of VOD system without limiting VOD to a specified location. If you wish to experience the potable fun, login www.okemixer.comwebsite for detail.

#### **Echo Mixer Introduction**

#### Microphone Sound Field (Reverb/ECHO) Mixer

Latest High-End 3D Digital Audio DSP Mixer Processor from YAMAHA Japan is applied. Main DSP (MDSP) + Sub DSP (SDSP) + FM synthesizer are integrated to deal with both the microphone vocal and music channels simultaneously creating different sound field effects and achieving superb professional reverb / echo effects.

#### MDSP:

Operating frequency 49.152MHz Data bus width 32bits Floating point operations Multiplier: 32bits Floating point x 16bits (Fix point) + 49 bits →49bits Microphone signal level detector To create the early reflections sound 3D Sound 3-band parametric equalizer(PEQ) 5-band graphic equalizer(GEQ) Crossover filter

#### SDSP:

Sample Rate Converter(SRC) 10-Band Parametric Equalizer(PEQ) De-emphasis Filter

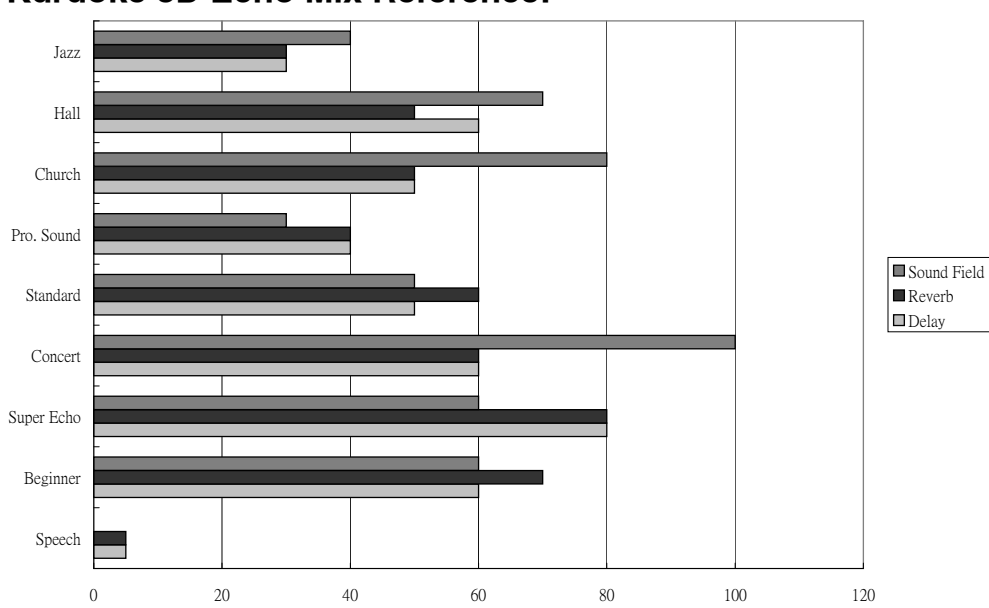

#### Karaoke 3D Echo Mix Reference:

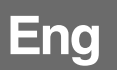

#### **Microphone Settings**

Microphone volume knobs are used to adjust the volume of the respective microphone. Turning clockwise is to increase the volume while anti-clockwise is to decrease. The factory default microphone volume is indicated by a small circular white dot on the front panel. It's advised that microphone volume knobs should always be set at the factory default position, in other words, the indicator on the microphone volume knob should be set pointing towards the circular white dot.

If wireless microphone is used, ensure the final vocal output from the receiver is no greater than the output of a wired microphone.

The impedance of most vocal microphones are rated at 75 to 300 ohms; which falls in the range of OKE Box Mic.+ / Mic.- level 5 or 6.

Inappropriate setting may either cause annoying howling feedback or attenuation of vocal bass. It is strongly recommended to use the factory default level "5" or "6". If the default level is difficult to match the impedance with your microphone, it is advised that you should better change for another microphone of good quality.

## NAS network storage server connection

- 1. NAS network storage server to create a new shared folder named "oke"
- 2. Check the IP address of the NAS
- 3. Used network cable to connect okebox on the same group of router.

Choose "media" / "Music" / "Phone" icon from main menu and then press "My network Share", select NAS IP address.

## Specification

Eng

#### **Technical Specifications**

| Media Processor         | U.S.A Sigma Designs HD (SoC) Media Processor                    |
|-------------------------|-----------------------------------------------------------------|
| Audio DSP Processor     | Japan Yamaha Digital 3D Audio DSP Effects Processor             |
| Video Output Connection | HDMI v I .3a                                                    |
|                         | YPbPr Video Out Jack                                            |
|                         | CVBS Video Out Jack                                             |
| Audio Output Connection | S/PDIF Optical Audio Out Jack                                   |
|                         | Coaxial Digital Audio Output                                    |
|                         | R / L RCA Audio Out Jack                                        |
| Lan                     | RJ45 10M/100M x 1; embedded Wi-Fi, 802.11 g/n Standard          |
| Storage                 | 3.5" SATA HDD, Capacity to support 500GB - 4TB                  |
| Extenal Storage         | USB 2.0 Drive (Front) x 1; USB 2.0 Drive (Back) x 2             |
| Headphone               | 3.5mm Stereo Headphone Audio Out Jack (Front) x I               |
| Microphone              | 6.3mm Microphone Input Jack (Front) x 2                         |
|                         |                                                                 |
|                         |                                                                 |
| Video format support    | MPEG-1 ; MPEG-2 ; MPEG-4.2 ; H.264 ; AVI ; MPG ; VOB ;          |
|                         | MKV ; TS ; M2V ; VC-I ; WMV9 ; AVS                              |
| Audio format support    | DV; MPEG ; WMA ; AAC ; HE-AAC ; FLAC ; WAV ; MP3 ; PCM          |
| Photo format support    | JPEG ; M-JPEG ; BMP ; GIF ; PNG ; TIFF                          |
| Product Dimension       | 350(W) x 260(D) x 70(H) mm                                      |
| Weight                  | 2.6 Kg. (without hard drive)                                    |
| Accessories             | Remote controller with battery x I ; HDMI Cable x I ; RCA Cable |
|                         | x I ; AC/DC I2V Adapter ; User Menu                             |
| Packaging               | 460(W) x 410(D) x 130(H)mm                                      |
| Warranty                | One Year                                                        |

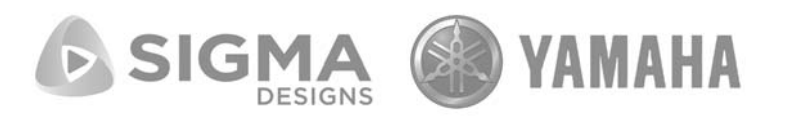

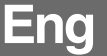

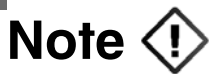

- 1. Never remove or replace the hard drive while the power light is Blue or the hard drive and the OKE System will be damaged.
- 2. If the OKE Box cannot read the hard drive files, switch off the Box first and check if the hard drive is properly inserted into the hard disk slot.
- Never cover the ventilation holes or insert anything in the cabinet. To ensure proper ventilation, never place any objects on the top of the Box as overheating and auto shut-down may be resulted, especially when room temperature is higher than 30°C (> 30°C).
- 4. To avoid damage to your hard drive and the OKE Box, place the Box on a stable, level surface.
- 5. Sudden power interruption will cause damages to your hard drive and the OKE Box. Do not use the Box when power supply is not stable.
- 6. To avoid damage to your loud speakers, turn down the volume of your amplifier to the minimum level when inserting your wireless microphone / wired microphone. Adjust the volume slowly to the appropriate level.
- 7. To prevent internal electronic components from getting damp and the risk of circuit-short in high humidity environment, switch on the OKE Box for several minutes bi-weekly and habitually, heat from the motherboard helps moisture evaporation.

#### System Firmware Update:

- Download the latest version of the system firmware program from OKE website (www.okemixer.com) and save the file in a USB memory stick (FAT32).
- 2. Turn off the OKE Box. Red power light indicates the Box is in off position. Insert the USB into the relative port of the Box and then switch it on.
- 3. A message "Upgrade in progress. Do not power off" will be displayed on the TV screen.
- 4. Upon successful completion of the firmware update, the system will automatically enter into the Menu page.